# Activity 8 Assembling the axles

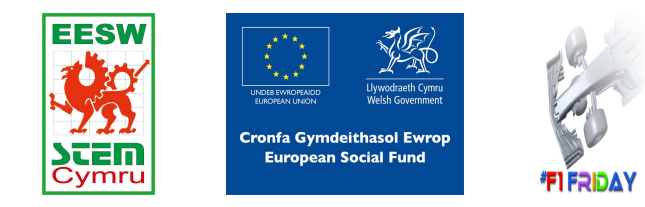

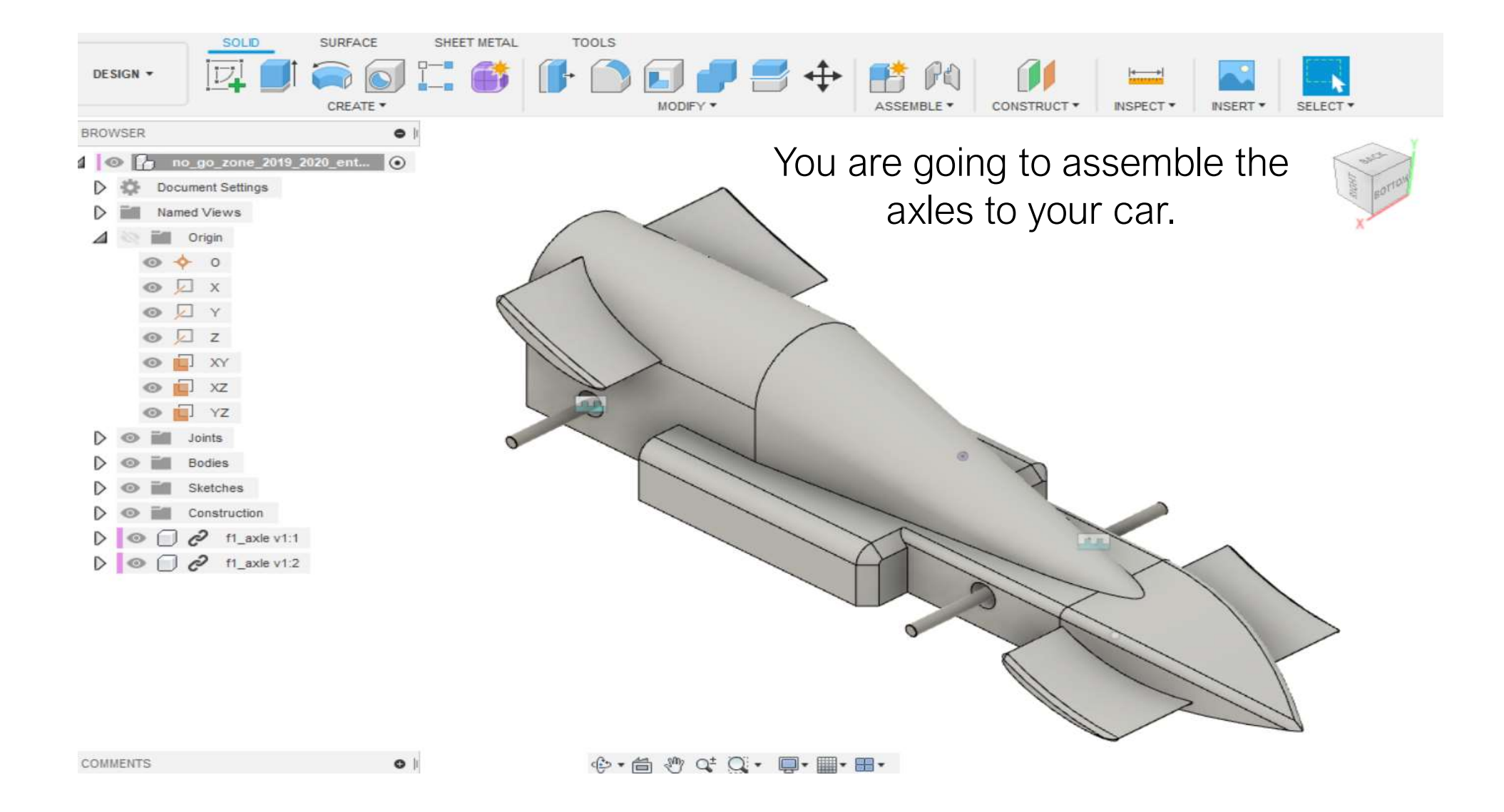

### 1. Search F1 in Schools.

🔍 All 🖾 Images 🖽 News 🕑 Videos 🔗 Shopping 🗄 More Settings Tools

About 59,100,000 results (0.48 seconds)

www.f1inschools.co.uk -

### F1 in Schools UK - Home

**F1 in Schools** Ltd is a not-for-profit company established with committed partners to provide an exciting yet challenging educational experience through the ...

#### Rules & Regs

The F1 in Schools competition is split into 3 classes: Entry ...

### The Challenge The F1 Logo, F1, FORMULA 1, GRAND PRIX, F1 IN SCHOOLS ...

main objective is to help ...

Spanning age ranges of 9 to 19 our

About

Events / Calendar STAY UPDATED WITH ALL OUR EVENTS. Please see below the ...

More results from f1inschools.co.uk »

www.f1inschools.com 🔻

#### F1 in schools Global - Home

World Finals. Teams from all round the world compete for the chance to be crowned the F1 in Schools<sup>™</sup> world champions.

#### Videos

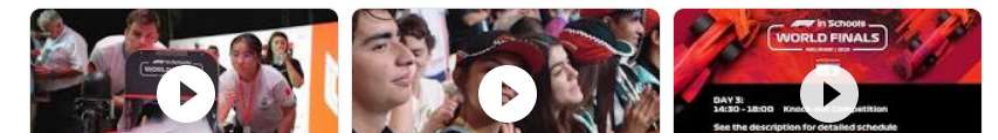

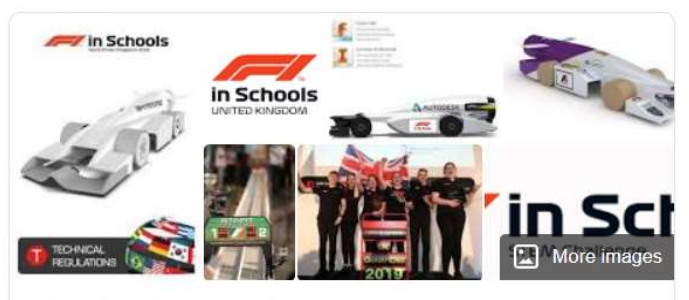

### F1 in Schools

F1 in Schools is an international STEM competition for school children, in which groups of 3–6 students have to design and manufacture a miniature car out of the official F1 Model Block using CAD/CAM design tools. The cars are powered by CO<sub>2</sub> cartridges and are attached to a track by a nylon wire. Wikipedia

Feedback

<

1. Hover over 'THE CHALLENGE'

REGISTER

**NEWS & MEDIA** 

2. Select 'DOWNLOADS'

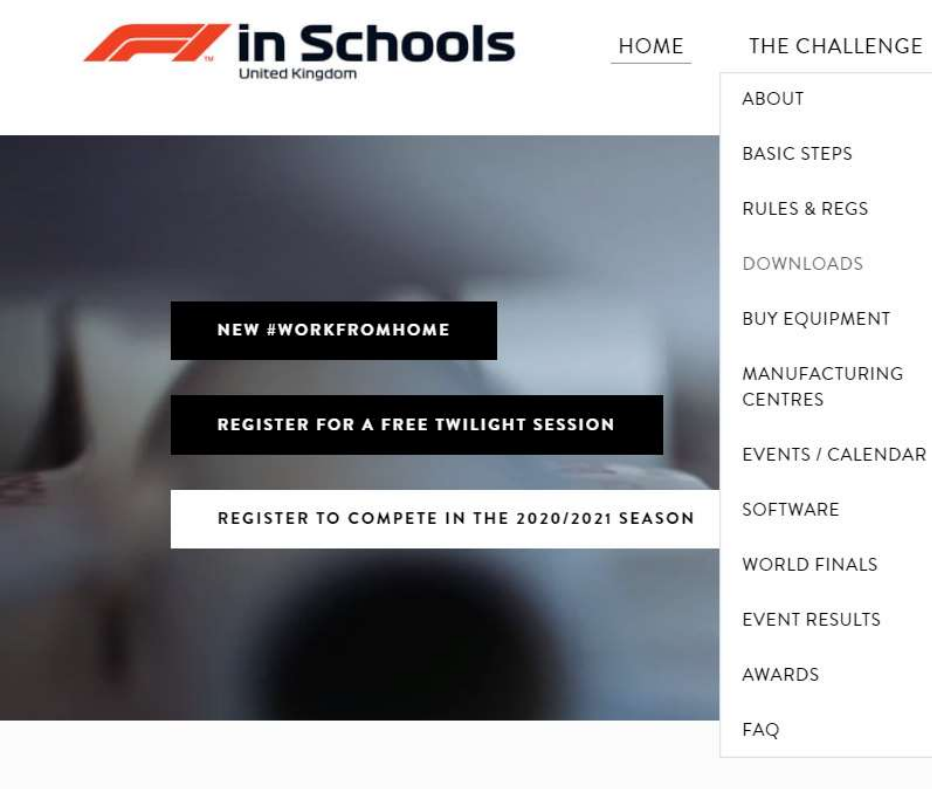

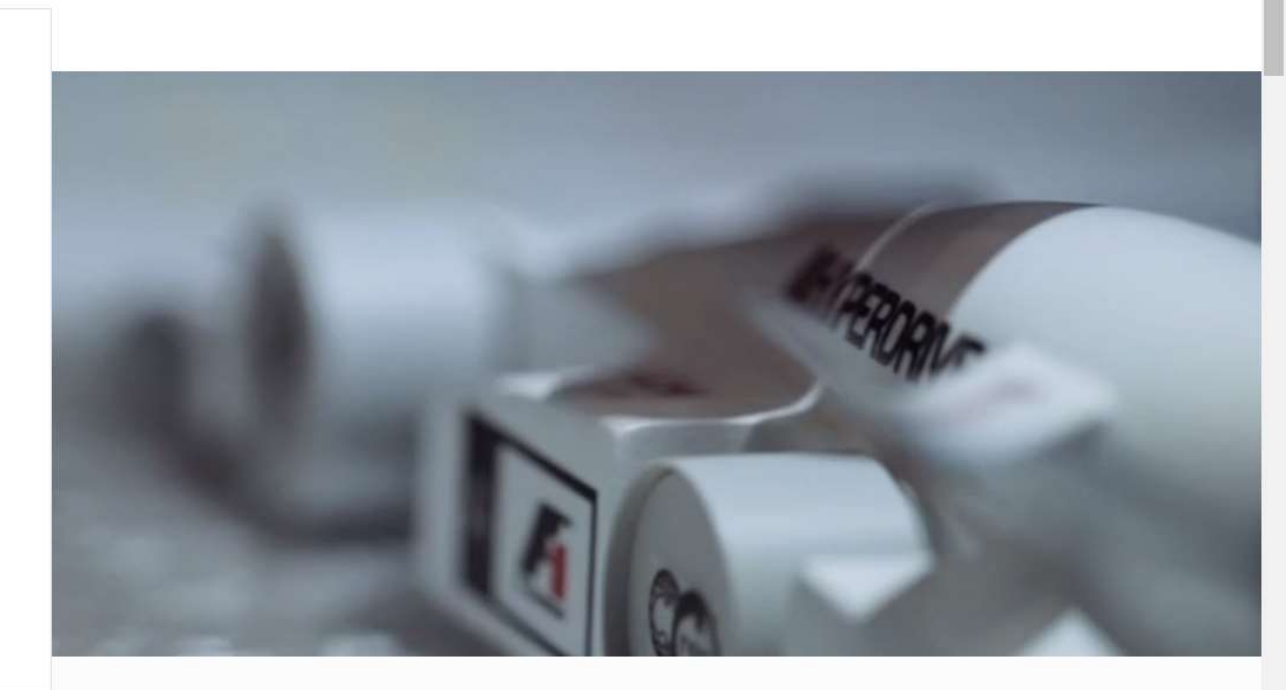

MORE ...

JUDGES

# Welcome to F1 in Schools UK

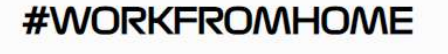

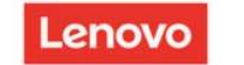

AUTODESK.

F Los Yo

# F1 Model Block

#### Model Block (Inventor .ipt) Download File

Model Block (Universal .igs) Download File

Model Block (Universal .stp) Download File

### Axle Bush

Axle Bush (Inventor .ipt) Download File

Axle Bush (Universal .igs) Download File

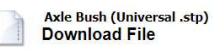

# DOWNLOAD

- Axle Bush- Universal .igs
- Axle- Universal .igs
- Wheel Universal .igs

### Axle

Axle (Inventor .ipt) Download File

Axle (Universal .igs) Download File

Axle (Universal .stp) Download File

### Wheel

Wheel (Inventor .ipt) Download File

Wheel (Universal .igs) Download File

Wheels (Universal .stp) Download File

### \*Entry Class\* NO-GO-ZONE

NO\_GO\_ZONE\_2020\_2021\_ENTRY\_CLASS.ipt Download File

NO\_GO\_ZONE\_2020\_2021\_ENTRY\_CLASS.igs Download File

NO\_GO\_ZONE\_2020\_2021\_ENTRY\_CLASS.stp Download File

### \*Development Class\* NO-GO-ZONE

NO\_GO\_ZONE\_2020\_2021\_DEVELOPMENT\_CLASS.ipt Download File

N0\_G0\_ZONE\_2020\_2021\_DEVELOPMENT\_CLASS.igs Download File

NO\_GO\_ZONE\_2020\_2021\_DEVELOPMENT\_CLASS.stp Download File

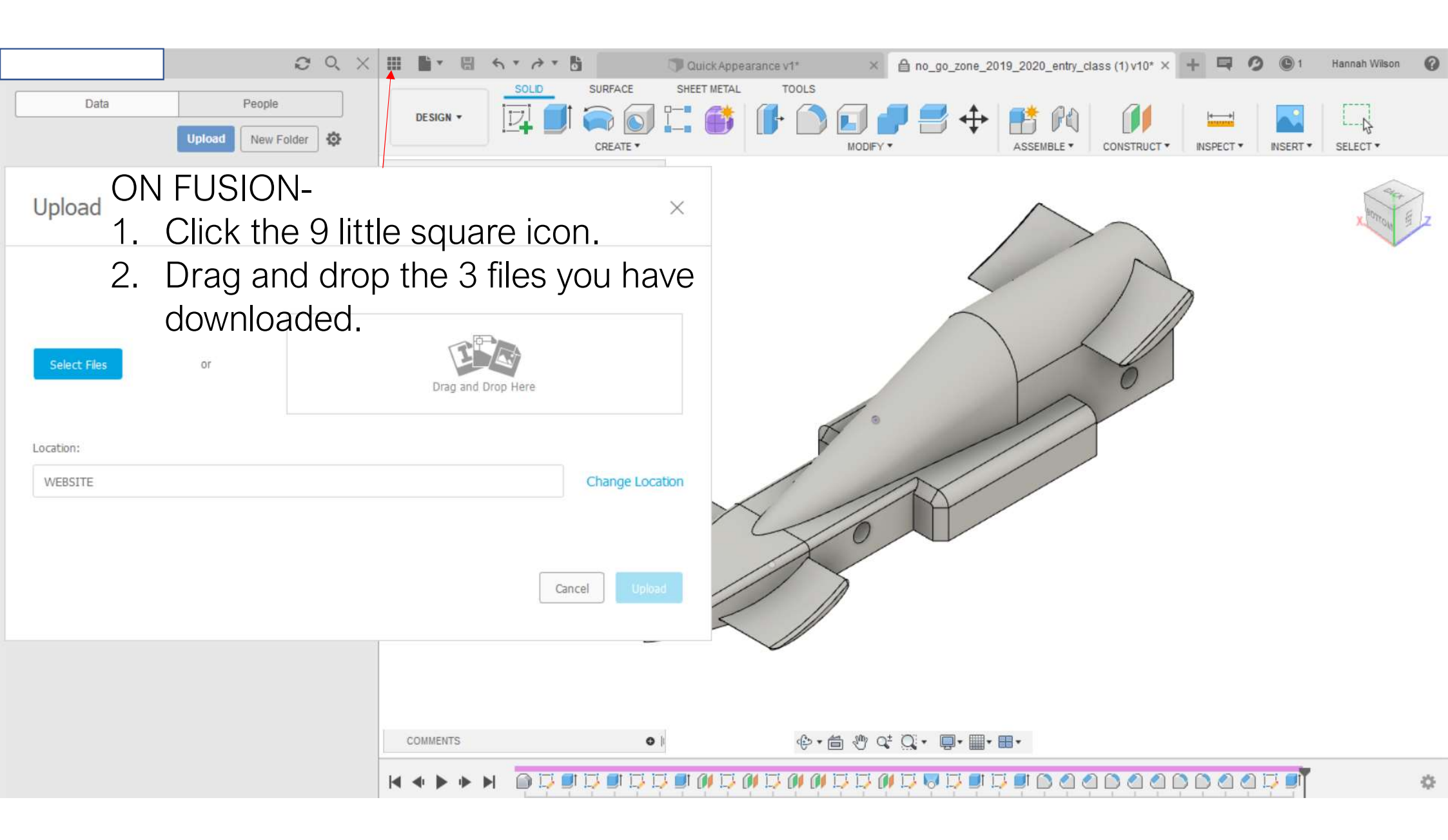

| ads                   |                  |          |        | - 0 × |
|-----------------------|------------------|----------|--------|-------|
| are View              |                  |          |        | V ()  |
| This PC > Downloads > |                  |          |        | ✓ Ŭ   |
| Name                  | Date modified    | Туре     | Size   | ^     |
| v Today (2)           |                  |          |        |       |
| f1_axle.igs           | 12/05/2020 10:44 | IGS File | 15 KB  |       |
| f1_axle_bush.igs      | 12/05/2020 10:39 | IGS File | 29 KB  |       |
| 🖌 🗸 Yesterday (1)     |                  |          |        |       |
| 0001 (3)              | 11/05/2020 15:00 | JPG File | 493 KB |       |
| V Last week (1)       |                  |          |        |       |
| f1_wheel              | 06/05/2020 10:13 | IPT File | 156 KB |       |

## Select:

- Axle
- Axle Bush
- Wheel

Drag the file to Fusion 360

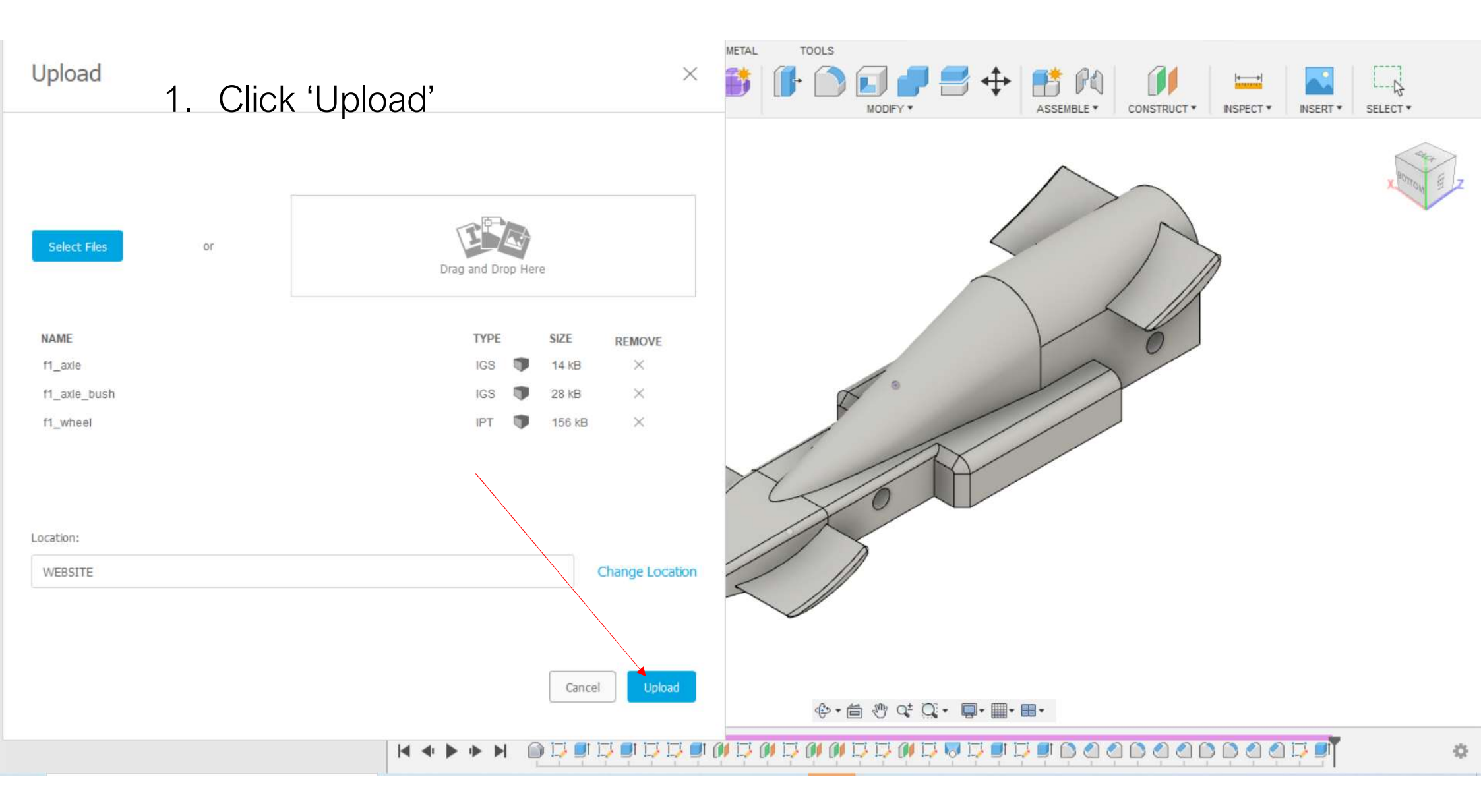

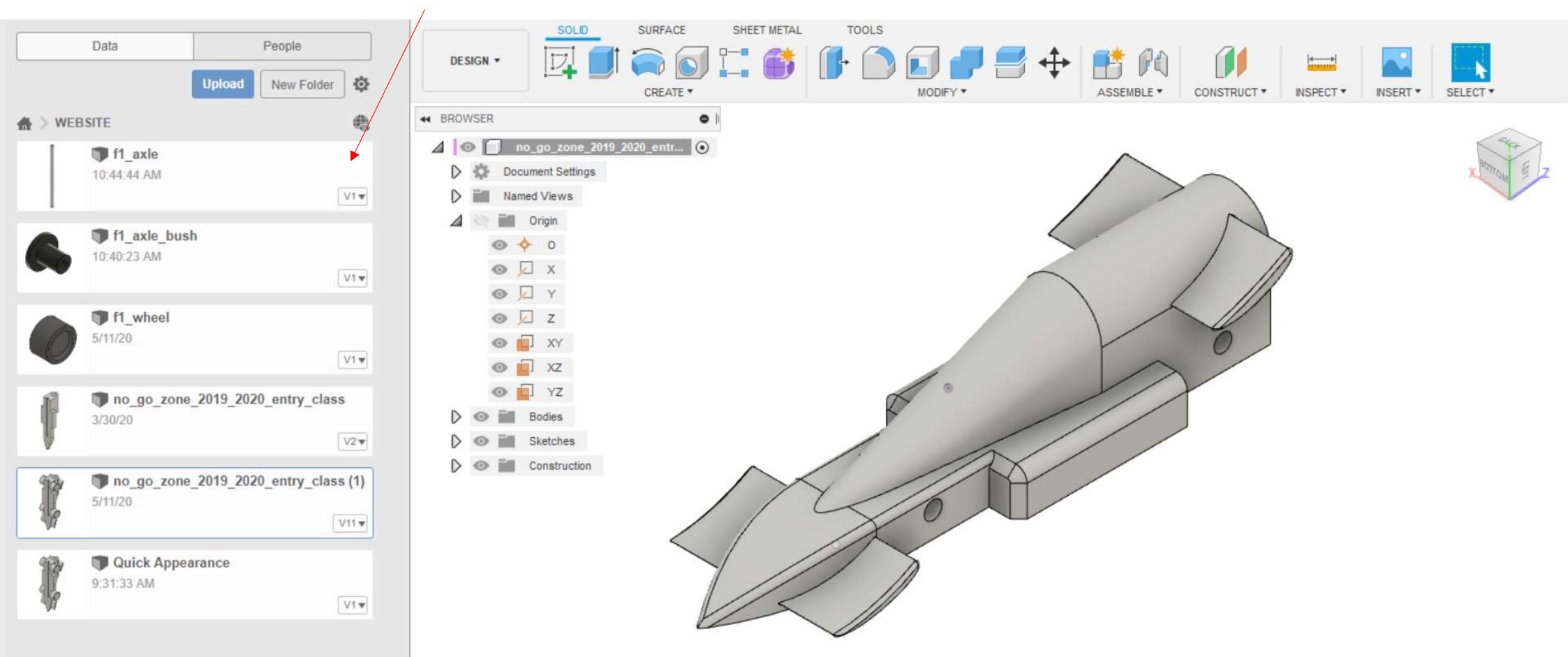

The files will be uploaded to your account.

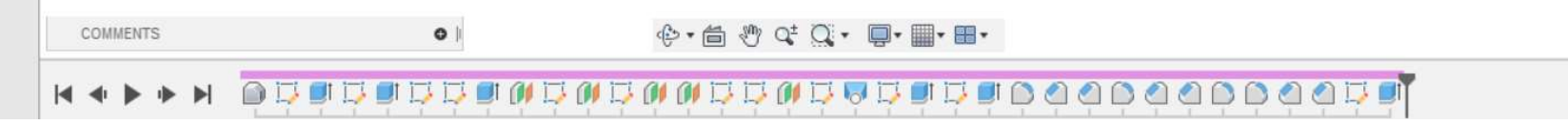

÷Ö-

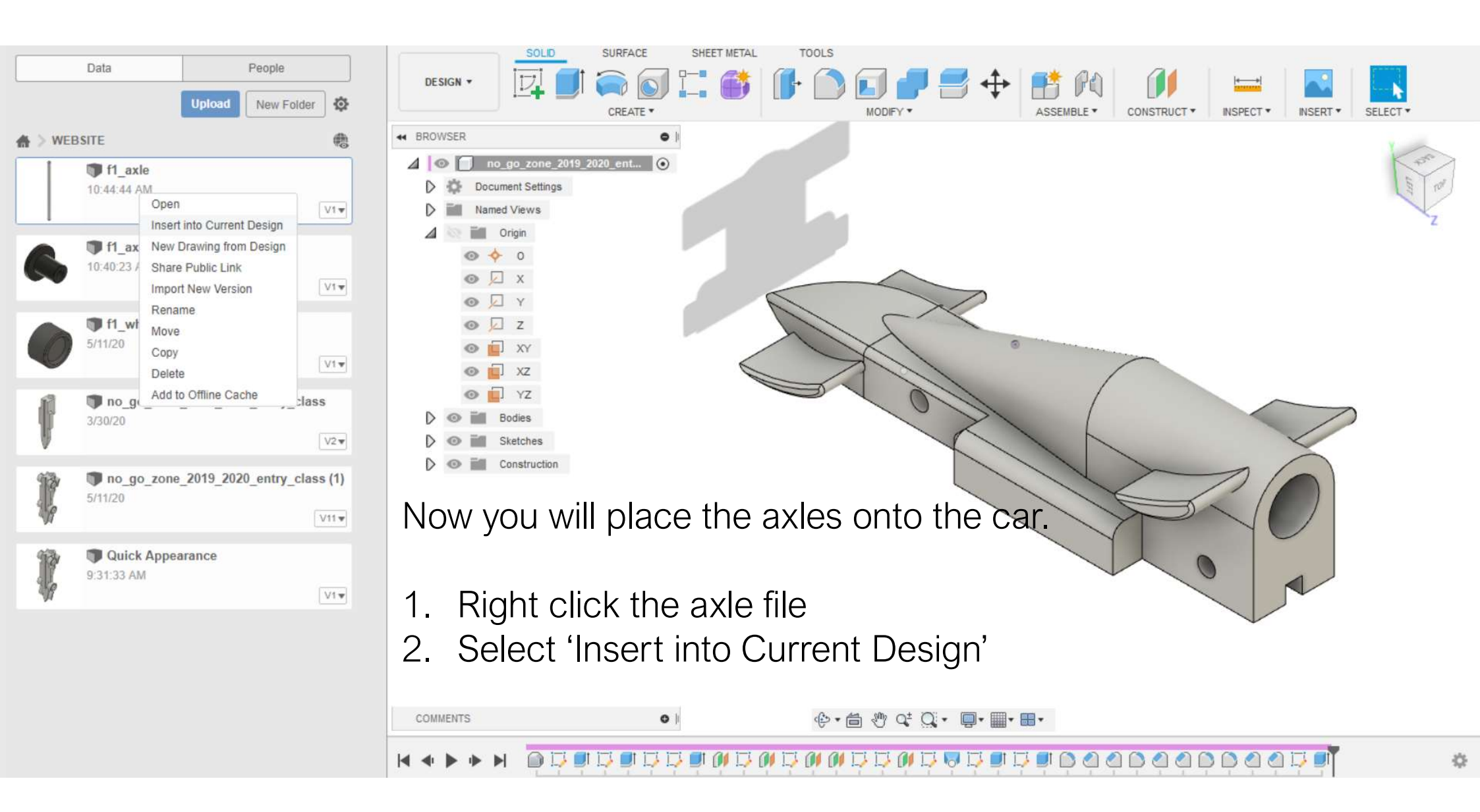

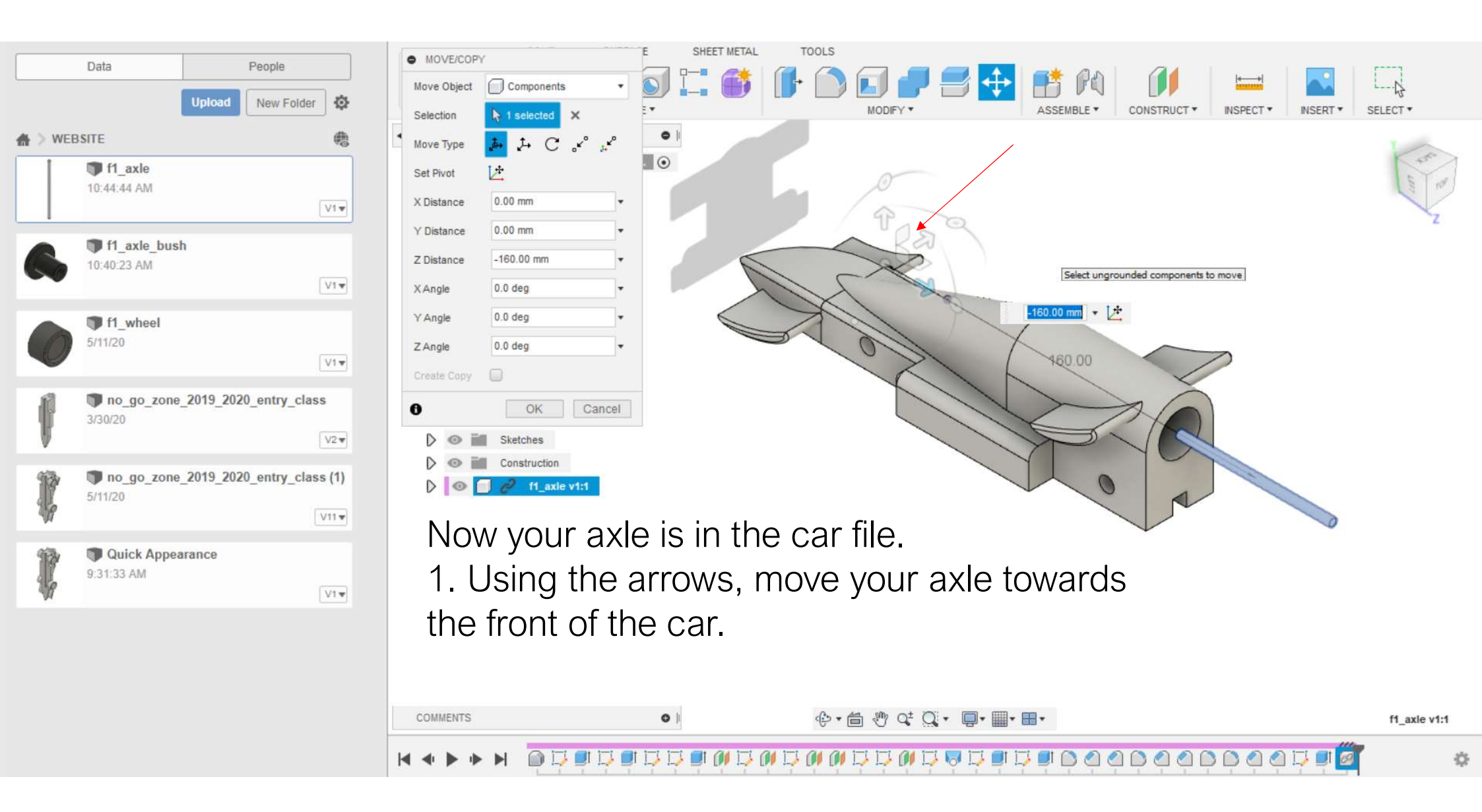

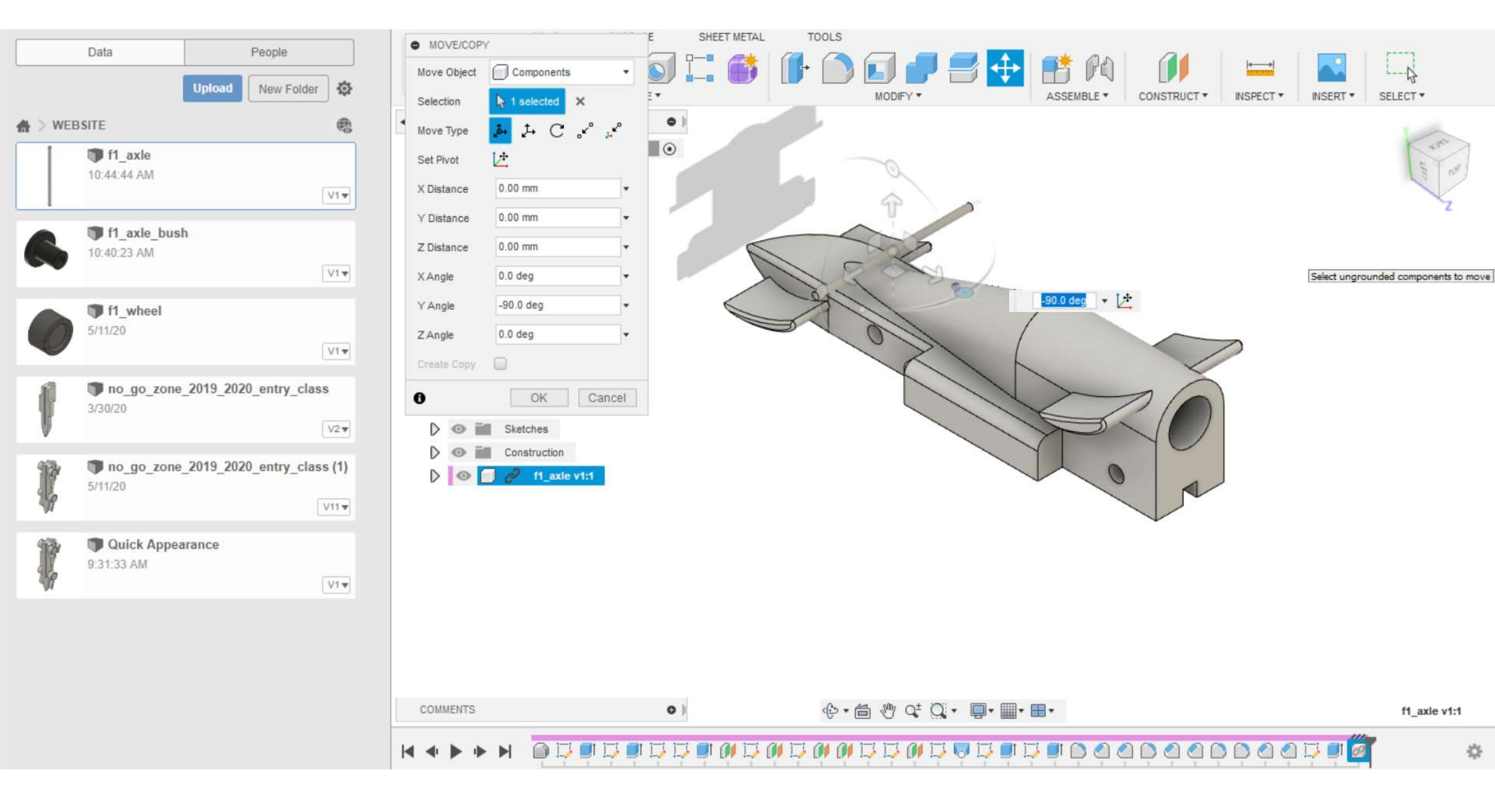

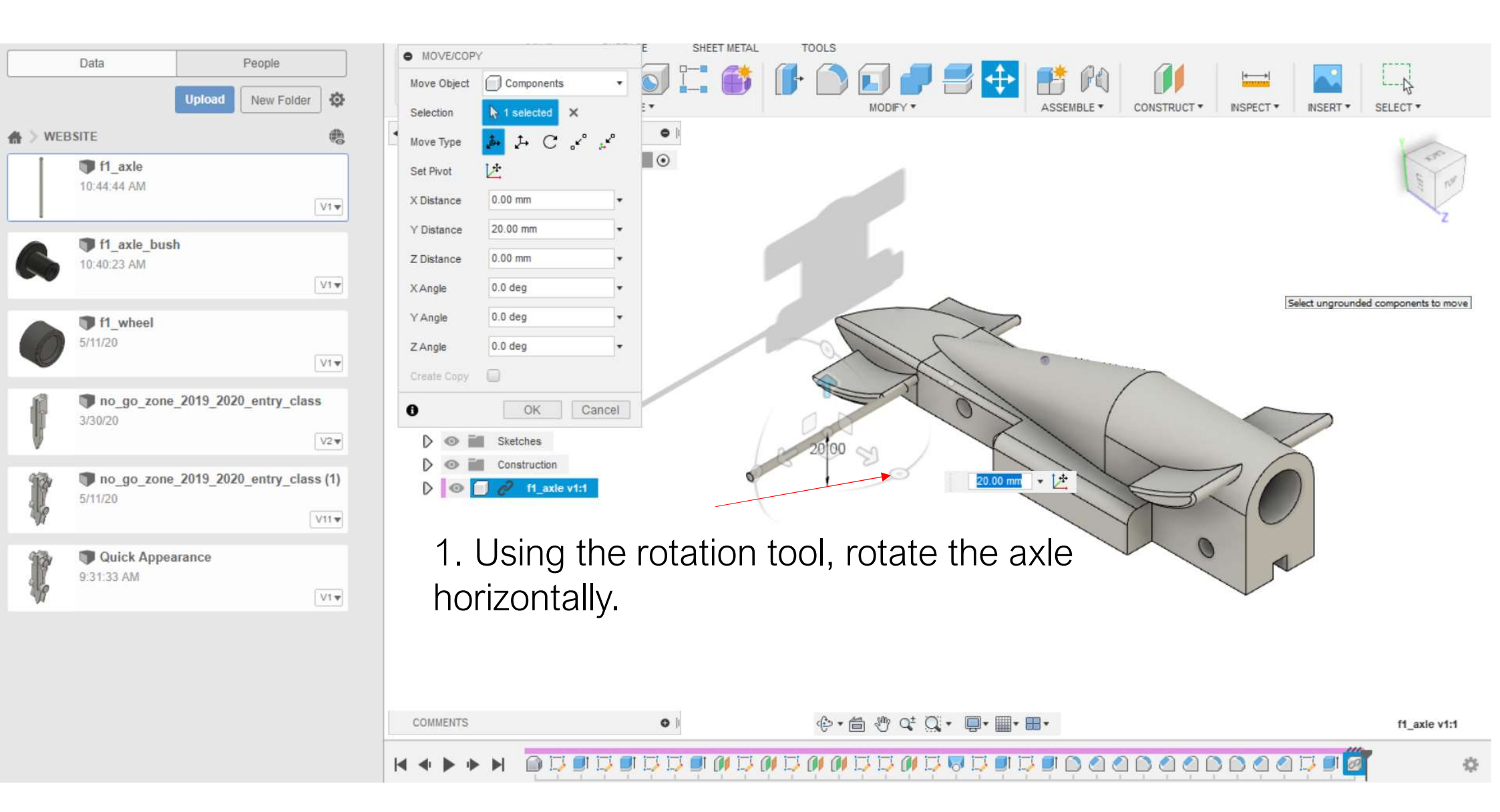

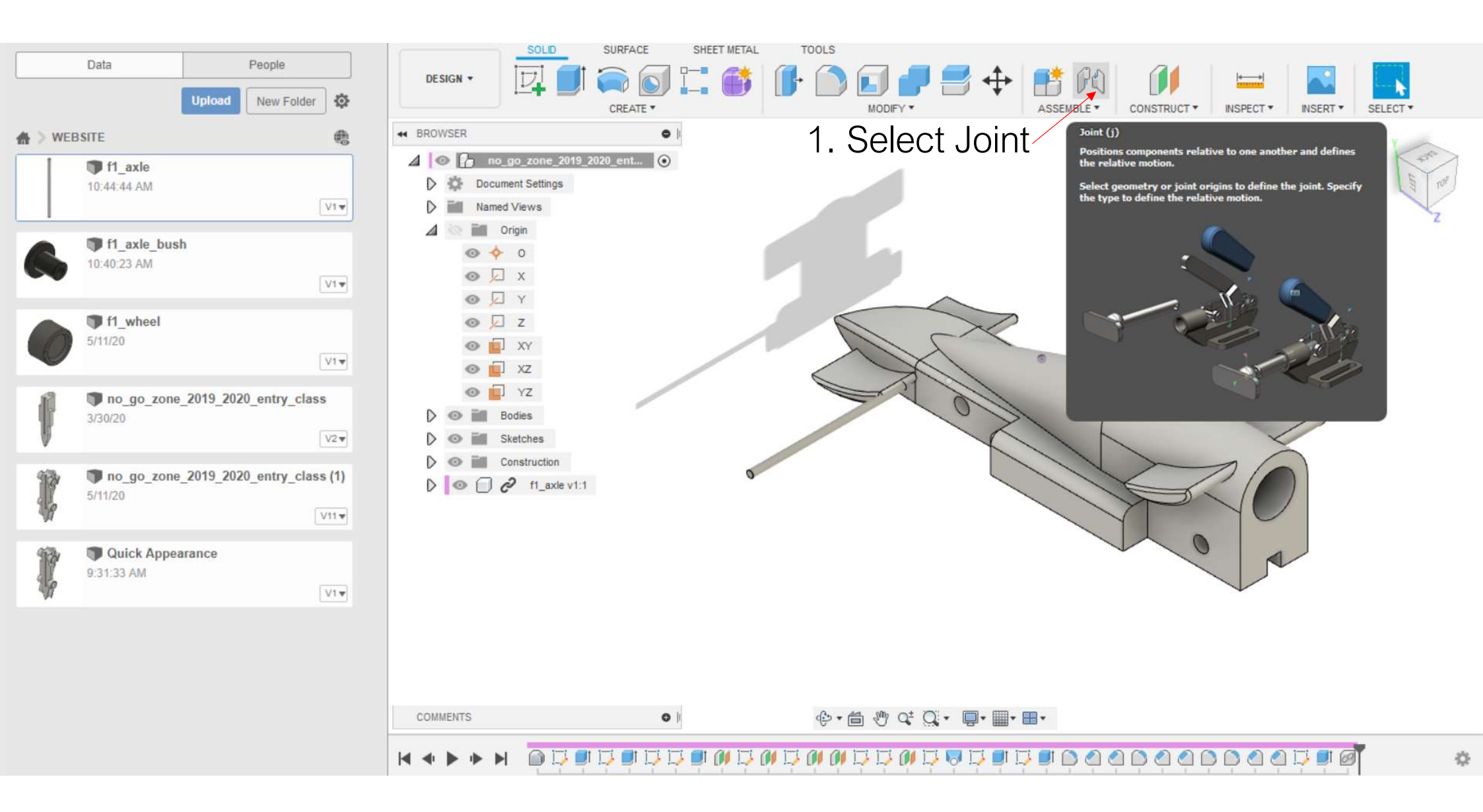

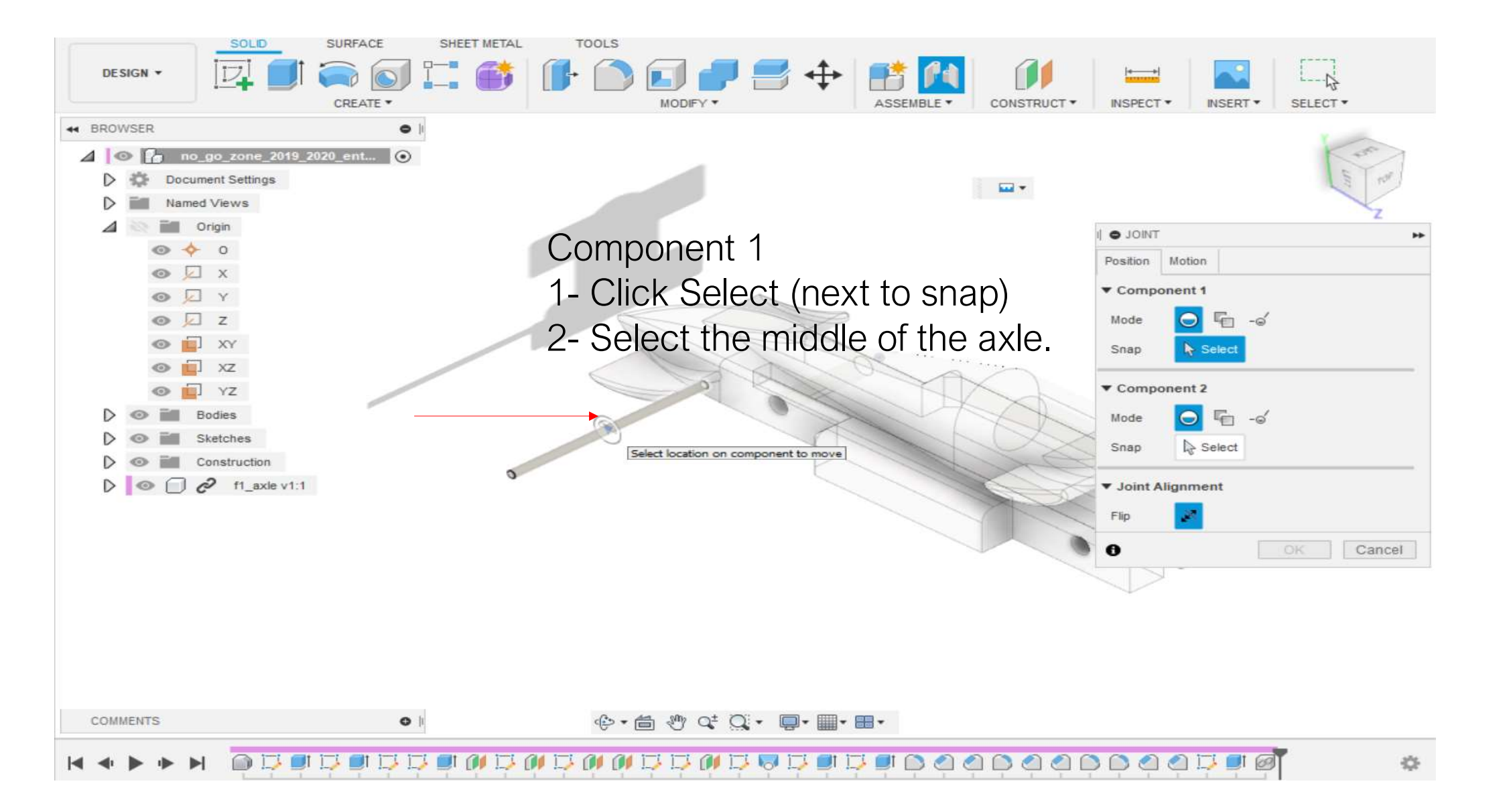

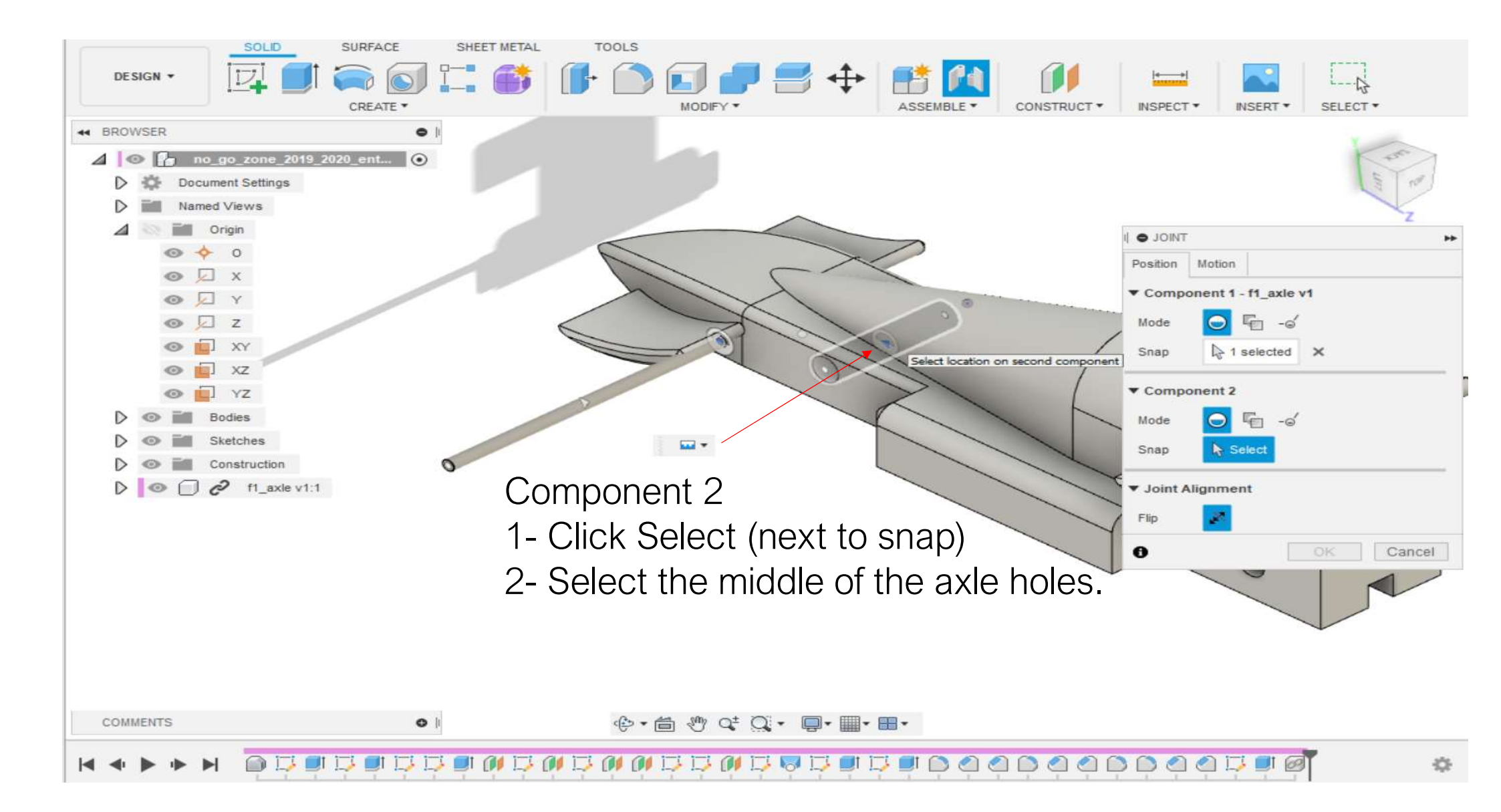

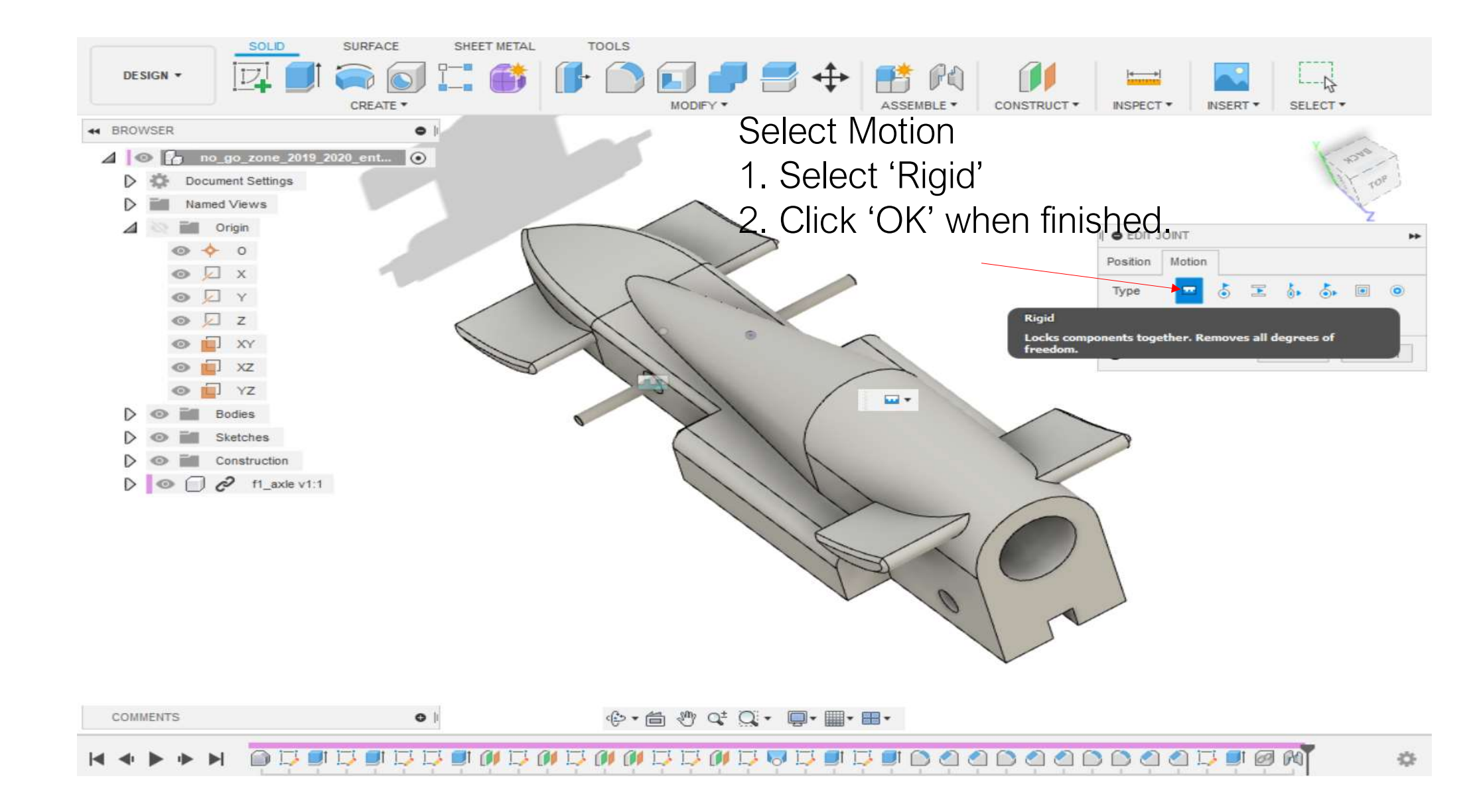

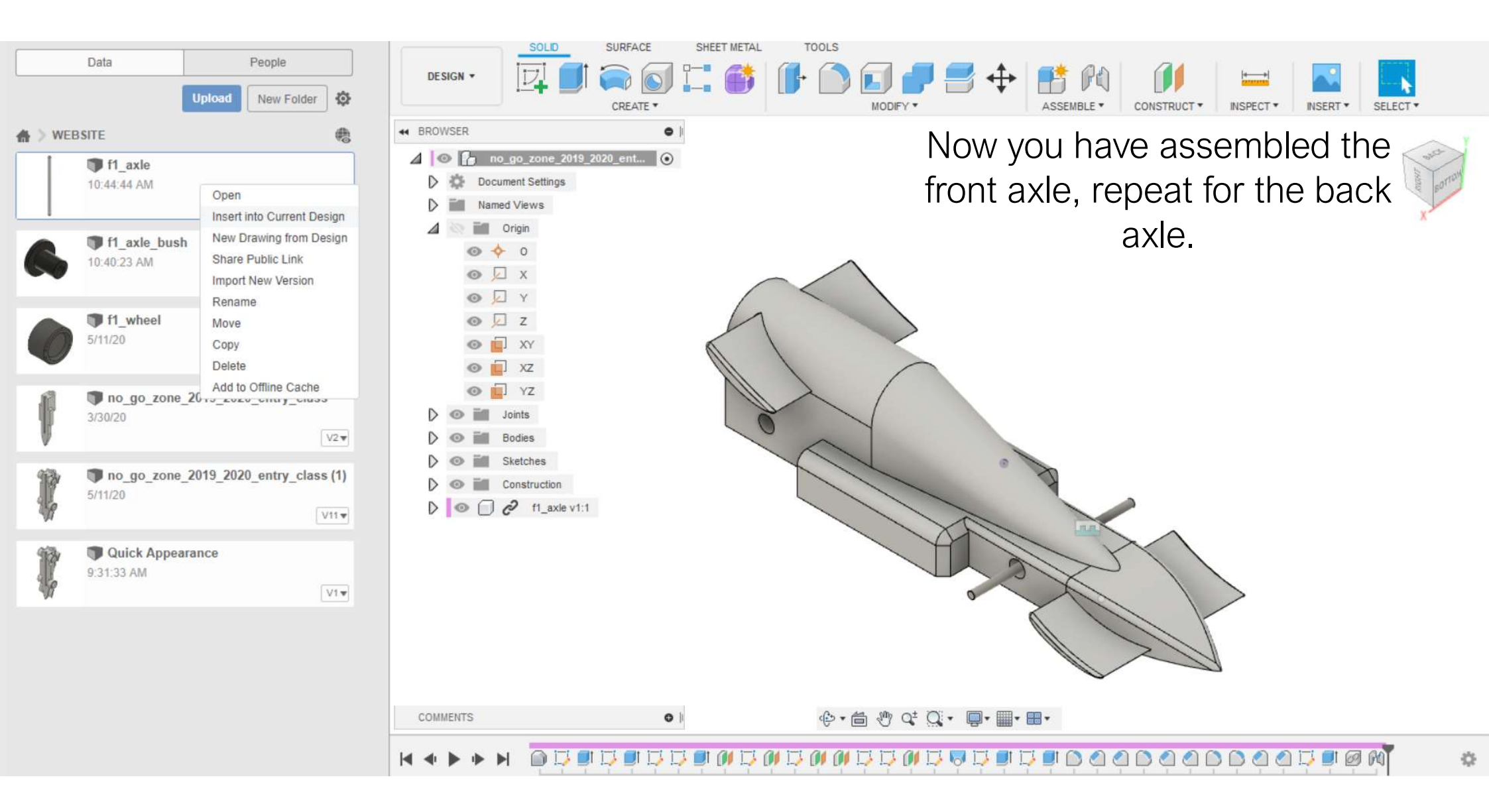

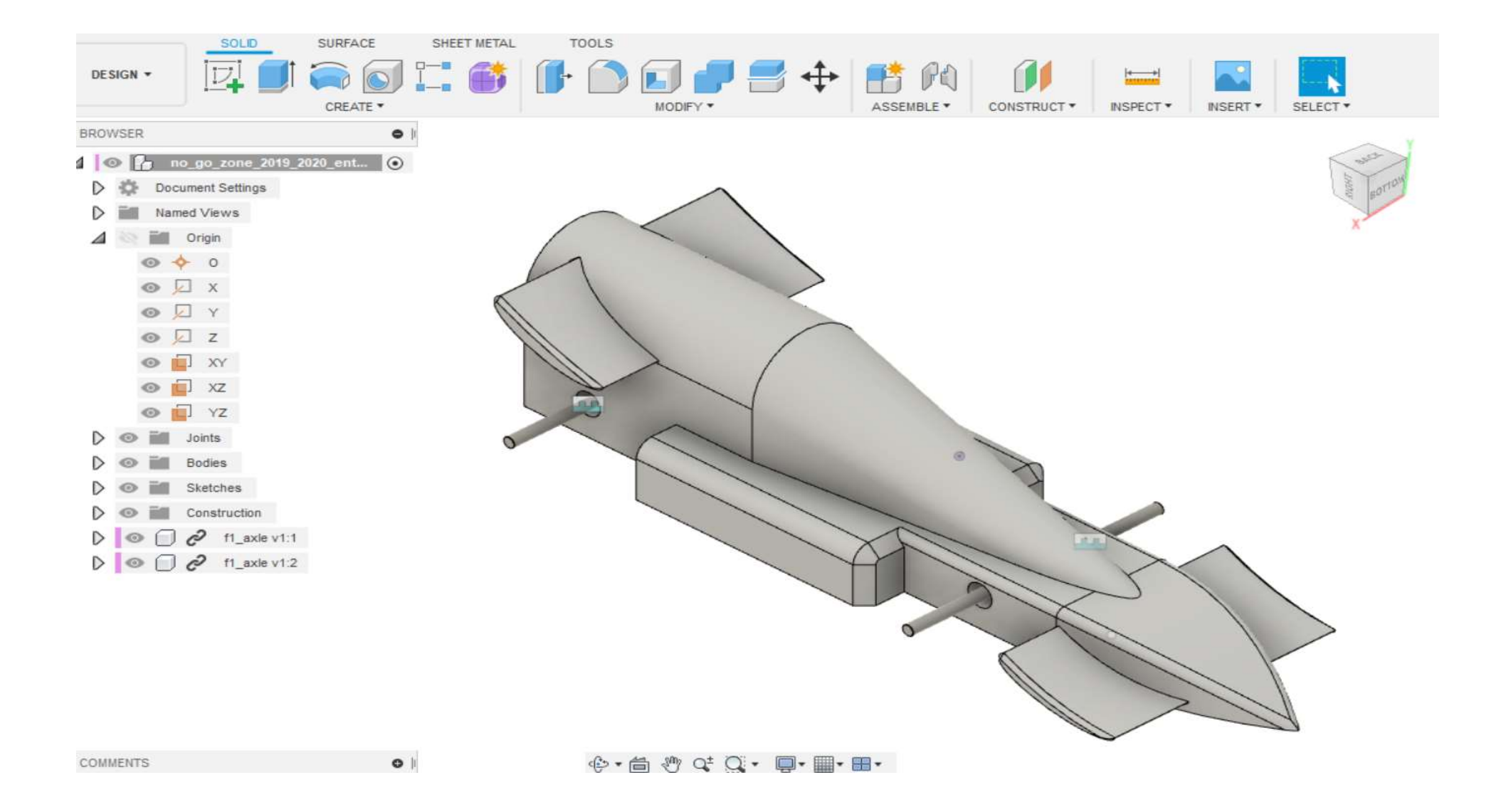